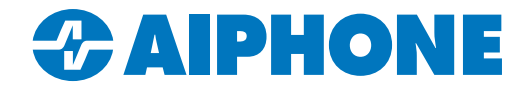

# **IXG SERIES**

## **IP Multi-Tenant Video Intercom**

## Quick Start Programming Guide for Commercial Applications

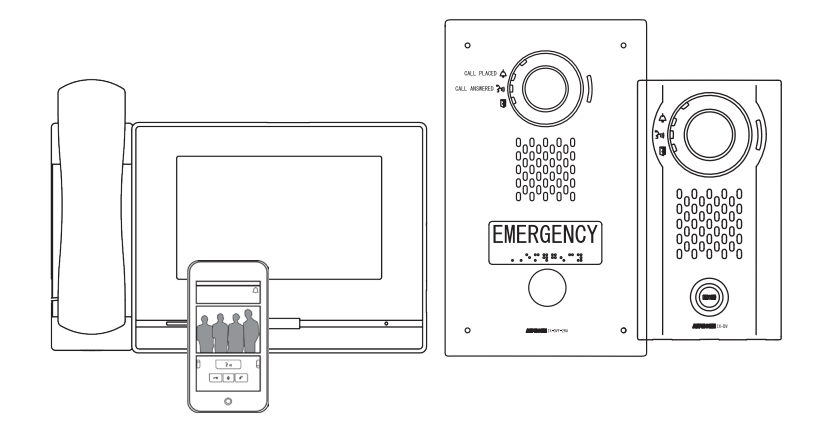

## Table of Contents

| Page 2     | General Overview         |
|------------|--------------------------|
| Page 3-7   | Creating a New System    |
| Page 8     | Uploading Settings       |
| Page 9-10  | Mobile App Integration   |
| Page 11-13 | Advanced Settings        |
| Page 14-15 | IXW-MA Configuration     |
| Page 16-18 | Network Security Summary |

#### ATTENTION:

This is an abbreviated programming manual addressing basic program settings for an IXG Series system using the IXG Support Tool. A complete set of instructions (*IXG Operation Manual / IXG Support Tool Setting Manual*) can be found at <u>www.aiphone.net</u>. In North America, visit <u>www.aiphone.com/IXG</u> for additional literature and media.

## **GENERAL OVERVIEW**

## **Support Tool**

The IXG Support Tool is designed to batch configure all stations simultaneously, finding each station on the network by its MAC address. The IXG Series is designed to function on a managed network, however, the broadcast method used to find stations during the programming process may require advanced network configuration or routing to function properly in this environment.

It is possible for Windows Defender or other firewalls and antivirus software to block the broadcast the Support Tool uses to search for stations. Disabling these temporarily during the programming process prevents interruption or failure. To ensure that IXG Support Tool uses the correct network connection, go to File from the top menu and select IXG Support Tool Settings. Find the

Select NIC drop-down, select the correct NIC and click **OK**.

When possible, It is recommended that stations and the programming PC are placed on the same unmanaged network for initial programming. Once completed, the stations may be removed from this environment and deployed where needed.

#### Top Menu

```
File(F) Connection(S) App Integration(C) and integration
```

This menu is located at the top of Support Tool, featuring quick access to support and integration settings. Use Alt+() to quickly access the menu options.

#### Side Menu

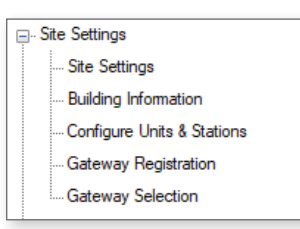

This accordion-style menu is where most station settings are located. Click + or - to expand or minimize a category.

#### Save

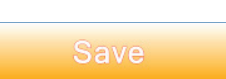

The **Save** button is used to save configured settings within the Support Tool. Clicking the Save button does not upload settings. The process of uploading settings to stations is covered later in this guide.

#### Hand Icon

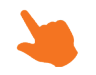

Look for the Hand Icon to indicate where to click to select or save a setting.

## CREATING A NEW SYSTEM

## Launching Support Tool

There are two login options for Support Tool, **Administrator** and **Property Manager**. For the purposes of this guide, login as Administrator. The default ID and Password is **admin/admin**.

| IXG Support | Tool - [Login] | × |
|-------------|----------------|---|
| IXG         |                |   |
| IXG         | Support Tool   |   |
| Login       | Administrator  |   |
| ID          |                | ٦ |
| Password    |                | 5 |
| Login       | Exit           |   |

### **Getting Started**

If this is the first time launching Support Tool, the <u>Create a New System</u> screen will automatically appear. Otherwise, click **File** and select **Create New System**.

| Create a new system.                                                                              |                    | Required Settings                |                                                                                                    |
|---------------------------------------------------------------------------------------------------|--------------------|----------------------------------|----------------------------------------------------------------------------------------------------|
| Site Name ♦<br>IXG Quick Start Guide                                                              |                    |                                  |                                                                                                    |
| System Type 🔶                                                                                     |                    |                                  |                                                                                                    |
| O Single Building                                                                                 | Multiple Buildings | *Cannot be changed once created. |                                                                                                    |
| Number of Buildings<br>2 V Building *1~99<br>System ID<br>admin123<br>System Password<br>******** |                    |                                  | All ID and passwords should be<br>recorded and saved in a secure<br>location. Recovery of ID and<br>passwords may be difficult or<br>impossible in some situations. |

Enter the required configuration information above and fill in the **Site**, **Installer**, and **Property Management Company Information**. <u>This information is required and must be accurate to activate the IXG Mobile app.</u> Click **Finish** to continue.

| United States          |                                         | ~                                                 |        |
|------------------------|-----------------------------------------|---------------------------------------------------|--------|
| Street address *       |                                         |                                                   |        |
| Street                 | Installer Information<br>Company Name * |                                                   |        |
| Apt., suite, bldg      | Aiphone                                 | ^ ~                                               |        |
| City *                 | Representative Name PL                  | Property Management Information<br>Company Name * |        |
| Redmond                | Email *                                 | Aiphone PM                                        | $\sim$ |
| State *                | aiphone@aiphone.co                      | Representative Name *                             |        |
| Washington             | Phone Number * 1111111111               | AG                                                | ~ ~    |
| Zip Code / Postal Code |                                         | Email *                                           |        |
| 98052                  |                                         | aiphonepm@aiphonepm.com                           |        |
|                        |                                         | Phone Number *                                    |        |
|                        |                                         | 2222222222                                        |        |

### **Site Settings**

Expand Site Settings on the side menu. Select Site Information to configure and customize the system.

#### Site Information

Site, Installer and End User information that is set when creating a new system can be found and edited here.

#### **Building Information**

Name the building (or buildings) in which the units and their stations will reside. Place a check mark in the Enable column to add buildings. This is typically only needed in multi-building systems.

| Building Number | Enable       | Building Name  |
|-----------------|--------------|----------------|
| 01              | $\checkmark$ | North Building |
| 02              | $\checkmark$ | South Building |

#### Units/Stations - Unit Types

A typical IXG Commercial system will use four different Units or Areas: **Guard**, **Commercial**, **Inside Area**, and **Outside Area**. Each has their own purpose, available features, communication paths, and station types. There are no limitations to the number of Units a system can have, but each Unit type has station quantity limitations.

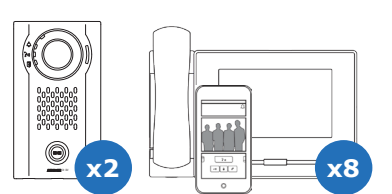

#### **Commercial Unit**

Commercial Units consist of up to eight IX-MV7-\* master stations or IX-RS-\* handset sub stations, eight IXG mobile apps, or a combination of both. These master stations can utilize many IX Series functions including internal paging, call transfer, speed dial buttons, and more.

Stations within a Commercial Unit can communicate with Inside Areas, Outside Areas, and Guard Units, as well as other Commercial Units. The two private door stations will only call to stations within their Unit.

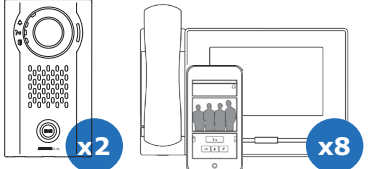

#### **Guard Unit**

Guard Units consist of up to eight IXG-MK guard stations or IX-RS-\* handset sub stations, up to eight IXG mobile apps, or a combination of both. The two private door stations will only call to stations within their Unit.

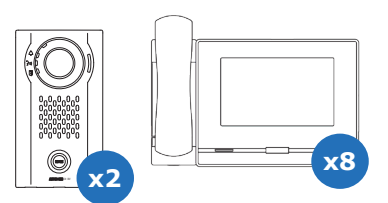

#### Inside Area Unit

Inside Area Units consist of up to eight IX-MV7-\* master stations or IX-RS-\* handset sub stations, and two IX Series door stations. These stations can utilize many IX Series functions including internal paging, call transfer, speed dial buttons, and more.

An Inside Area master station can communicate with all other Unit types, except for the Guard Unit. The two private door stations will only call to stations within their Unit.

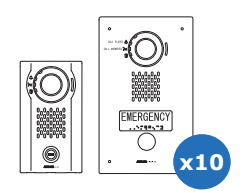

#### **Outside Area Unit**

Outside Area Units consist of up to 10 door or emergency stations that can call Guard, Commercial, and Inside Area units.

## Site Settings (cont.)

#### Units / Stations - Adding Units

Units and their stations will be added to the system here. First, look to the top of the screen for the <u>Display Settings</u> section. By default, each Unit is set to have one Master/Tenant Station, one Entrance/Door Station, and one Mobile App. Use the drop-down lists to select the number of stations the Units will have, then click **Apply**.

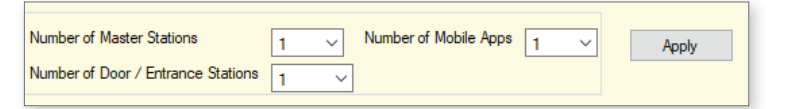

This is a universal setting. Select quantities that reflect your largest unit.

From left to right, select the <u>Building Number</u> the Unit will belong to, set the <u>Unit Number</u>, and click the <u>Unit Type</u> button to select a Unit type. Once all Units have been added, enter a Unit Name for each. At any point during this process, click **Save** to save the configured settings.

|   | Building Nu | Unit Numbe | Unit Type    |        | Unit Name        |
|---|-------------|------------|--------------|--------|------------------|
| ( | 01          | 001        | Outside Area | Select | Door Stations    |
|   | 01          | 101        | Commercial   | Select | Masters and Apps |

When adding multiple of the same Unit Type, select a completed Unit Number field and press the Enter key twice. This will auto-populate the next field.

Once all Units have been added, enter a <u>Unit Name</u> for each. At any point during this process, click **Save** to save the configured settings.

| Building Nu | Unit Numbe | Unit Type  |        | Unit Name |
|-------------|------------|------------|--------|-----------|
| 01          | 001        | Commercial | Select | 201       |
| 01          | 002        | Commercial | Select | 202       |

When adding multiple of the same Unit Type, select a completed Unit Number field and press the Enter key. This will auto-populate the next field.

Continue by selecting the stations for each Unit, including Mobile apps. Once every unit has been created and stations have been added, click **Save**.

| Building Num | Unit Numbe | Unit Type  |        |           |            |           |                   |        |                   |        |              |        |
|--------------|------------|------------|--------|-----------|------------|-----------|-------------------|--------|-------------------|--------|--------------|--------|
|              |            |            |        | Unit Name | First Name | Last Name | Master / Tenant S |        | Door / Entrance S |        | App 1        |        |
|              |            |            |        |           |            |           |                   |        |                   |        |              |        |
| 01           | 001        | Commercial | Select | 201       |            |           | IX-MV7-*          | Select |                   | Select | Intercom App | Select |
| 01           | 002        | Commercial | Select | 202       |            |           | IX-MV7-*          | Select |                   | Select | Intercom App | Select |

When the Save button is clicked, the popup to the right will appear. Clicking  $\[Yes]\]$  will automatically enable communication between all appropriate stations and units for new systems as well as configure and enable door release. Clicking  $\[No]\]$  will require manual configuration of these settings.

No

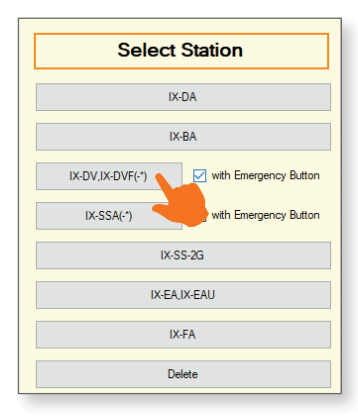

#### **Gateway Registration**

Configure the call destination automatically? The group

settings and called stations (Door/Sub Stations) settings that have already been set are overwritten.

Yes

IXG Support Tool

If the system contains IXG mobile apps, the Gateway (IXGW-GW) is required. To add the Gateway to the system, select <u>Enable</u>, then optionally edit its <u>Station Name</u>, and review the other settings. Once configured, click **Save**.

When adding a door station with

an additional call button, such as

the IX-DVF-2RA or IX-SSA-2RA,

check with Emergency Button.

| Gateway | Number | Station Type | Enable       | Station Name | Cancel Priority Rule | Maximum Simultaneous Calls |
|---------|--------|--------------|--------------|--------------|----------------------|----------------------------|
| 1       |        | IXGW-GW      | $\checkmark$ | Gateway 1    | Enable               | 8                          |

#### **Gateway Selection**

Use the drop-down menu under Gateway Number to select the Gateway added in the previous step.

## **Station Information**

#### Identification

Edit the Station Number and the Station Name for each station in the system. The Station Name and Station Number are typically only seen by stations within the same Unit for internal communication, but it is recommended to give custom names to any Entrance or Door stations.

#### ID/Password (Optional)

Edit the Admin ID and Password for each station, as well as optionally create an ONVIF and RTSP ID and Password for each station. It is recommended that the Admin ID and Password are not adjusted once set.

#### **Network Settings**

#### **IP Address**

From the side menu, expand **Network Settings** and select <u>IP Address</u>. Each station can be manually assigned an IP address, or click **Batch IP Adress Configuration** near the top of the screen to enter an IP address range to automatically assign all stations.

| Enter sta<br>IPv4<br>Sub<br>Select st | arting IP address (IF<br>Address<br>net Mask<br>tations for batch IP 4 | Pv4 or IPv6) an<br>192 .<br>255 .<br>address assign | Batch<br>d subnet mask.<br>168 . 1<br>255 . 255 . (<br>mment. | IP Addre     | ss Configura      | tion              |                    |
|---------------------------------------|------------------------------------------------------------------------|-----------------------------------------------------|---------------------------------------------------------------|--------------|-------------------|-------------------|--------------------|
|                                       |                                                                        |                                                     |                                                               | Statio       | n List            |                   | Required settings. |
| Select                                | Building Number                                                        | Unit Number                                         | Station Name                                                  | Station Type | IP Address (IPv4) | IP Address (IPv6) |                    |
|                                       | 01                                                                     | 001                                                 | Entrance Station                                              | IXG-DM7(-*)  |                   |                   |                    |
|                                       | 01                                                                     | 101                                                 | Master Station1                                               | IX-MV7-*     |                   |                   |                    |
|                                       | 01                                                                     | 201                                                 | Tenant Station1                                               | IXG-2C7(-*)  |                   |                   |                    |
|                                       | 01                                                                     | 202                                                 | Tenant Station1                                               | IXG-2C7(-*)  |                   |                   |                    |
|                                       | 01                                                                     | 203                                                 | Tenant Station1                                               | IXG-2C7(-*)  |                   |                   |                    |
| $\checkmark$                          |                                                                        |                                                     | Gateway 1                                                     | IXGW-GW      |                   |                   |                    |
| <                                     |                                                                        |                                                     |                                                               |              |                   |                   | >                  |
| Select S                              | Station by Type.                                                       |                                                     |                                                               |              |                   |                   |                    |
| All                                   |                                                                        | ~                                                   | Select                                                        |              | Unselect          |                   |                    |
|                                       |                                                                        |                                                     |                                                               |              |                   | ОК                | Cancel             |

For systems with the IXGW-GW Gateway Adaptor, a <u>Default Gateway</u> must be added for the adaptor, and optionally for all other stations. Consult the Network Administrator for more information if needed.

#### DNS

For systems with the IXGW-GW Gateway Adaptor, a <u>DNS Address</u> is required for the adaptor, and optionally for all other stations. Consult the Network Administrator for more information if needed.

#### NTP

It is recommended to enable and configure NTP settings for each station when possible. **For systems with the IXGW-GW Gateway Adaptor**, it will have NTP enabled and an Aiphone NTP server address set by default. Adjusting this default server address is possible and recommended for sites with their own server.

## **Association Settings**

From the top menu, select **Connection** and click <u>Association Settings</u>. Here, stations created in the previous steps will be associated to stations found on the network. Select a station from the <u>Station Settings List</u> and one from the <u>Station List</u> below. Clicking **Apply** will assign the Station Name and IP Address to the station, and that station will quickly reboot.

ľ

|                                                                                                    |                       |                    |                                              | Station Sett                                                                                                  | tings List                                                                                                    |                                         |            |        |
|----------------------------------------------------------------------------------------------------|-----------------------|--------------------|----------------------------------------------|----------------------------------------------------------------------------------------------------|----------------------------------------------------------------------------------------------------|-----------------------------------------|------------|--------|
| Select                                                                                                    | Building Number       | Unit Number        | Station Name                                 | Station Type                                                                                                  | Hostname IP Address                                                                                                    |                                         | Associated | ^      |
| ۲                                                                                                    | 01                    | 001                | Entrance Station                             | IXG-DM7(-*)                                                                                                   | 192.168.1                                                                                                    | .10                                     | -          |        |
| 0                                                                                                    | 01                    | 101                | Master Station1                              | IX-MV7-*                                                                                                    | 192.168.1                                                                                                    | .11                                     | -          |        |
| 0                                                                                                    | 01                    | 201                | Tenant Station1                              | IXG-2C7(-*)                                                                                                   | 192.168.1                                                                                                    | .12                                     | -          |        |
| 0                                                                                                    | 01                    | 202                | Tenant Station1                              | IXG-2C7(-*)                                                                                                   | 192.168.1                                                                                                    | .13                                     | -          |        |
|                                                                                                    |                       |                    |                                              |                                                                                                    |                                                                                                    |                                         |            |        |
| 0                                                                                                    | 01                    | 203                | Tenant Station1                              | IXG-2C7(-*)                                                                                                   | 192.168.1                                                                                                    | .14                                     | -          |        |
|                                                                                                    | 01                    | 203                | Tenant Station1<br>Gateway 1                 | IXG-2C7(-*)<br>IXGW-GW<br>Station                                                                             | 192.168.1<br>192.168.1                                                                                                    | .14<br>.15                              | -          |        |
| 0                                                                                                    | 01                    | 203                | Tenant Station1<br>Gateway 1                 | IXG-2C7(-*)<br>IXGW-GW<br>Station                                                                             | 192.168.1<br>192.168.1<br>List                                                                                                    | .14<br>.15                              | ·<br>·     | >      |
| elect                                                                                                    | 01<br>Building Number | 203<br>Unit Number | Tenant Station1<br>Gateway 1<br>Station Name | IXG-2C7(-*)<br>IXGW-GW<br>Station<br>Station Type                                                             | 192.168.1<br>192.168.1<br>List<br>MAC Address                                                                                                    | .14<br>.15<br>Associa                   | -<br>-     | >      |
|                                                                                                    | 01<br>Building Number | 203<br>Unit Number | Tenant Station1<br>Gateway 1<br>Station Name | IXG-2C7(-*)<br>IXGW-GW<br>Station<br>Station Type<br>IXGW-GW                                                  | 192.168.1<br>192.168.1<br>List<br>MAC Address<br>00:0B:AA:44:00:28                                                                                        | .14<br>.15<br>Associa                   | -<br>-     |        |
| elect                                                                                                    | 01<br>Building Number | 203<br>Unit Number | Tenant Station1<br>Gateway 1<br>Station Name | IXG-2C7(-*)<br>IXGW-GW<br>Station<br>Station Type<br>IXGW-GW<br>IXG-2C7(-*)                                   | 192.168.1<br>192.168.1<br>ISS<br>MAC Address<br>00:0B:AA:44:00:28<br>00:0B:AA:3C:00:7F                                                                    | .14<br>.15<br>Associa                   | ated       | ^<br>^ |
| elect                                                                                                    | 01<br>Building Number | 203<br>Unit Number | Tenant Station1<br>Gateway 1<br>Station Name | IXG-2C7(-*)<br>IXGW-GW<br>Station Type<br>IXGW-GW<br>IXG-2C7(-*)<br>IXG-2C7(-*)                               | 192.168.1<br>192.168.1<br>MAC Address<br>00:0B:AA:44:00:28<br>00:0B:AA:3C:00:7F<br>00:0B:AA:3C:00:7F                                                      | 14<br>15<br>Associa<br>-<br>-           | ated       |        |
| elect                                                                                                    | 01<br>Building Number | 203<br>Unit Number | Tenant Station1<br>Gateway 1<br>Station Name | IXG-2C7(-*)<br>IXGW-GW<br>Station Type<br>IXGW-GW<br>IXG-2C7(-*)<br>IXG-2C7(-*)<br>IXG-2C7(-*)                | 192.168.1<br>192.168.1<br>  MAC Address<br>00.0B:AA:46:00:28<br>00:0B:AA:3C:00:7F<br>00:0B:AA:3C:00:7F                                                    | 14<br>15<br>Associa<br>-<br>-<br>-      | -          | ^      |
| <ul> <li>○</li> <li>○</li></ul> | 01<br>Building Number | 203<br>Unit Number | Tenant Station1<br>Gateway 1<br>Station Name | IXG-2C7(-*)<br>IXGW-GW<br>Station Type<br>IXGW-GW<br>IXG-2C7(-*)<br>IXG-2C7(-*)<br>IXG-2C7(-*)<br>IXG-2C7(-*) | 192.168.1<br>192.168.1<br>192.168.1<br>MAC Address<br>00:0B:AA:40:028<br>00:0B:AA:3C:00:7F<br>00:0B:AA:3C:00:7F<br>00:0B:AA:3C:00:7F<br>00:0B:AA:3C:00:7F | 14<br>15<br>Associa<br>-<br>-<br>-<br>- | -          | ^<br>^ |

Typically, stations deployed across a managed network cannot be found by Support Tool unless the network is configured to allow this broadcast search. In this case, it may be easier to move the stations to a switch local to the programming PC than it would be to configure the network to allow a network-wide broadcast.

If a Station Search fails immediately, go to **File** from the top menu and select <u>IXG Support Tool Settings</u>. Find the <u>Select NIC</u> drop-down and select the correct NIC Support Tool should use, and click **OK**. Return to <u>Association Settings</u> to try again. If the Station Search continues to fail immediately, a local antivirus or firewall may be preventing this action. Disabling one or both of these may be a simple solution in quickly finishing the initial system configuration.

#### **Associated Station List**

Scroll down to confirm the stations were successfully associated. If the wrong station information was associated to a station, select that station on this list and click **Remove Association**. Once removed, scroll up and associate the station correctly.

| Station(s | s) that have been as | ssociated with a | a setting file are lis | sted below.  |              |                   |          |           |
|-----------|----------------------|------------------|------------------------|--------------|--------------|-------------------|----------|-----------|
|           |                      |                  | As                     | sociated S   | tations List |                   |          |           |
| Select    | Building Number      | Unit Number      | Station Name           | Station Type | IP Address   | MAC Address       | Status   | ^         |
|           |                      |                  | Gateway 1              | IXGW-GW      | 192.168.1.15 | 00:0B:AA:44:00:28 | Success  |           |
|           | 01                   | 101              | Master Station1        | IX-MV7-*     | 192.168.1.11 | 00:0B:AA:3C:00:7F | Success  |           |
|           | 01                   | 201              | Tenant Station1        | IXG-2C7(-*)  | 192.168.1.12 | 00:0B:AA:3C:00:7F | Success  |           |
|           | 01                   | 202              | Tenant Station1        | IXG-2C7(-*)  | 192.168.1.13 | 00:0B:AA:3C:00:7F | Success  |           |
|           | 01                   | 203              | Tenant Station1        | IXG-2C7(-*)  | 192.168.1.14 | 00:0B:AA:3C:00:7F | Success  |           |
|           | 01                   | 001              | Entrance Station       | IXG-DM7(-*)  | 192.168.1.10 | 00:0B:AA:41:00:77 | Success  |           |
|           |                      |                  |                        |              |              |                   |          |           |
|           |                      |                  |                        |              |              |                   |          | ~         |
| <         |                      |                  |                        |              |              |                   |          | >         |
| Re        | move                 |                  |                        |              |              |                   | Retry As | sociation |
| Asso      | ociation             |                  |                        |              |              |                   | nou y As |           |

## **Door Release Settings**

#### Option Input/Relay Output - Relay Output

Scroll to the right until the Door Release Key column, then change the 20-digit key as needed. The Door Release Key can be 1-20 digits long.

|             |             |                     | Option Inpu                 | tion Input / Relay Output Settings Required set |                                                                                                    |                   |             |                  |               |                                 |  |
|-------------|-------------|---------------------|-----------------------------|-------------------------------------------------|----------------------------------------------------------------------------------------------------|-------------------|-------------|------------------|---------------|---------------------------------|--|
|             |             |                     | Relay Outpu                 | lay Output                                      |                                                                                                    |                   |             |                  |               |                                 |  |
| Building Nu | Unit Number | Station Name        | Latch Trigge Relay Output 1 |                                                 | Relay Output 1 (Output Time is valid when Relay Output function is set to Door Release or is controlled by CGI |                   |             |                  |               | Authentication Key              |  |
|             |             |                     | Contact C                   | hange SIF Event                                 |                                                                                                    | 0 T D.            |             |                  | Tone Settings | Ontine Delay Control Authoritie |  |
|             |             |                     | h Reset Trig                | Station NL Select Station                       | Option Relay con Output Time Ra                                                                                | Output Time Range | Output Time | Door Release Rey | Door Release  | Option Relay Control Authentic  |  |
| 01          | 100         | Entrance Station1   | on Input                    |                                                 |                                                                                                    | Disable           | 3-600 [sec] | 5                | 5             | Audio Guidance                  |  |
| 01          | 300         | Guard Station1      |                             |                                                 |                                                                                                    | Disable           | 3-600 [sec] | 5                | 5             | Operation Sound                 |  |
| 01          | 400         | Master Station1     |                             |                                                 |                                                                                                    | Disable           | 3-600 [sec] | 5                | 5             | Operation Sound                 |  |
| 01          | 400         | Video Door Station1 | on Input                    |                                                 |                                                                                                    | Disable           | 3-600 [sec] | 5                | 5             | Operation Sound                 |  |

#### Function Settings - Door Release

If the Door Release Key on a door station is changed, this change will also need to be made for any master station that will interact with that door station. Expand **Function Settings** and select <u>Door Release</u>, then change the Door Release Keys to reflect the changes made in the Relay Output section.

|                         |     |           | Function Settings                            |                  |                   |  |  |  |
|-------------------------|-----|-----------|----------------------------------------------|------------------|-------------------|--|--|--|
|                         |     |           | Door Release                                 |                  |                   |  |  |  |
| Building Nu Unit Number |     | Unit Name | Door Release Assignment                      |                  |                   |  |  |  |
|                         |     |           | 100 / 1000 / Entrance Station1 / IXG-DM7(-*) |                  |                   |  |  |  |
|                         |     |           | Contact Assignmen                            | Door Release Key | Option Output Key |  |  |  |
| 01                      | 300 | Guard     | Destination Station                          | 5                | -                 |  |  |  |
| 01                      | 400 | Office    | Destination Station                          | 5                | •                 |  |  |  |

## **Upload Settings**

Once associated, each station will need to have its setting file uploaded to it. This setting file contains all other system information and is required for the station to function. To upload the settings to each station, select **Connection** on the top menu and click <u>Upload Settings</u>.

### **Setting File Upload**

Select each station by placing a check mark next to it, or click **Select** to select all stations. Click **Settings** to upload station settings. If Sounds, Images, or Schedules were configured, click their respective buttons.

| Setting File Upload |                                                 |                                |                      |                |                       |        |                    |   |  |
|---------------------|-------------------------------------------------|--------------------------------|----------------------|----------------|-----------------------|--------|--------------------|---|--|
| ne Gater<br>may tak | way Adaptor will resta<br>e up to 10 minutes to | rt when uploading<br>complete. | g the settings after | changing the M | aximum Simultaneous ( | als.   |                    |   |  |
|                     |                                                 |                                |                      |                | Station List          |        | Required settings. |   |  |
| elect               | Building Number                                 | Unit Number                    | Station Name         | Station Type   | Status                |        |                    | ^ |  |
| $\checkmark$        | 01                                              | 001                            | Entrance Static      | IXG-DM7(-*)    | -                     |        |                    |   |  |
| $\checkmark$        | 01                                              | 101                            | Master Station       | IX-MV7-*       |                       |        |                    |   |  |
| $\checkmark$        | 01                                              | 201                            | Tenant Station       | IXG-2C7(-*)    | -                     |        |                    |   |  |
| $\checkmark$        | 01                                              | 202                            | Tenant Station       | IXG-2C7(-*)    | -                     |        |                    |   |  |
| $\checkmark$        | 01                                              | 203                            | Tenant Station       | IXG-2C7(-*)    | -                     |        |                    |   |  |
| $\checkmark$        |                                                 |                                | Gateway 1            | IXGW-GW        | -                     |        |                    |   |  |
|                     |                                                 |                                |                      |                |                       |        |                    |   |  |
|                     |                                                 |                                |                      |                |                       |        |                    | ~ |  |
|                     |                                                 |                                |                      |                |                       |        |                    | > |  |
| lect S              | tation by Type.                                 |                                |                      |                |                       |        |                    |   |  |
| ll<br>elect fil     | e type to be upload                             | v                              | Selec                |                | Unselect              |        |                    |   |  |
|                     | Settings                                        |                                |                      | Sounds         |                       | Images | Schedules          |   |  |

If any stations fail, they may still be booting up from the Association Settings step. It is also important to ensure that the programming PC is in the same subnet range as the stations. For example, if the stations are set to 192.168.1.xx, the PC should also be set to this.

## **Exporting System Configuration**

Once the upload is complete, select **File** from the top menu and click <u>Export System Configuration</u>. Export this system's configuration to save as a backup if the settings are lost, or if they need to be moved to a new PC with IXG Support Tool.

## **Mobile App Integration**

If IXG mobile apps are to be part of the system, the first step in many situations is to create an administrative account for the app server. However, **if this is one of multiple existing sites the installing company is responsible for**, **skip the "Create a New Administrator Account" step.** Use existing IXG cloud server account credentials in the step "Upload Settings to IXG Cloud Server" to add this site to the installation company IXG cloud server account.

#### Create a New Administrator Account

Select **App Integration** from the top menu and click <u>Create a New Administrator ID</u>. Create or enter an ID, Password, and Email Address. Click **Create** to continue.

| Administrator ID                                                                                          | Confirm Password                                                                                                    |
|----------------------------------------------------------------------------------------------------|----------------------------------------------------------------------------------------------------|
| (Unique ID)                                                                                               |                                                                                                    |
| Password                                                                                                  | Email Address                                                                                                    |
| (Unique Password)                                                                                         | installername@companyemail.com                                                                                                    |
| The password must be at least 8 characters and include uppercase letters, lowercase letters, and numbers. | Create Cancel                                                                                                    |
|                                                                                                    | 1<br>The IXG cloud server will send a verification<br>email from <b>noreply@ixg.aiphone-app.net</b> .<br>Insure that this email is whitelisted prior to<br>creating the account. This verification code<br>is only sent at the time of account creation |

A verification code will be sent to the registered email. IXG Support Tool will automatically switch to an activation prompt to enter the code, otherwise it can be input later by clicking on **App Integration** from the top menu and select <u>Activate</u>. Enter the previously created <u>Administrator ID</u> and <u>Verification Code</u> and click **Activate**.

#### Upload Settings to IXG Cloud Server

The system settings must be uploaded to the IXG cloud server. To do this, select **App Integration** from the top menu and select <u>Upload Settings to IXG Cloud Server</u>. From there, follow the prompts.

| C Claud Samuel ID | opioad Settings to IXG cloud Server                 | License Agreement                                                                                                    |
|-------------------|-----------------------------------------------------|----------------------------------------------------------------------------------------------------|
| Unique ID)        | _                                                   | 1 Instructions for Residents                                                                                                    |
| assword           | Select Site to Upload Settings.                     | When the Property Manager / Administrator creates a new user account in the [Aiphone IXG<br>System], the resident should be instructed of the following:                                                                                                    |
| Unique Password)  | IXG DEMO 25                                         | The resident should immediately inform the Property Manager / Administrator if they becom<br>aware of any unauthorized access, use, modification, or changes to the settings of the (Aiphor                                                                              |
| Forgot password?  | Select the billing attention for mobile app service | IXG System). For example, an unauthorized access by a former resident of the registered unit<br>• If a resident moves out they must deactivate the [Aiphone IXG System] App installed on their<br>mobile device immediately.<br>2. If weitfeation for issuing a OR code. |
|                   | Administrator     Property Manager                  | When a QR code is issued to set up a new user account of the [Aiphone IXG System], the<br>Property Manager / Administrator should first verify the identity of the resident. Do not issue the<br>QR code unless the identity of the resident has been verified.          |
|                   | Upload                                              | Agree Disagree                                                                                                    |
|                   |                                                     |                                                                                                    |
|                   | When site settings are ini                          | tially uploaded                                                                                                    |
|                   | to the cloud, it will need to                       | o know whether                                                                                                    |

#### Downloading the IXG Mobile App

Before registering the IXG Mobile App to a Unit, it will need to be downloaded to the mobile device. Search for "Aiphone IXG" in the Apple<sup>®</sup> App Store<sup>®</sup> for iOS devices, or Google Play<sup>™</sup> store for Android<sup>™</sup> devices. Once the app is installed and the privacy policy is agreed to, it will ask to scan a QR code for registration.

## Mobile App Integration (Cont.)

#### Export App Registration QR Code as a PDF

To register mobile devices to the IXG system, a QR code is generated for each specific Unit. Select **App Integration** from the top menu and click <u>Export QR Code for App Registration</u>. Place a check mark next to the desired Units and click <u>Export QR Code for App Registration</u>. This will create PDF documents with the QR codes for each of the selected units.

| Expor        | Export QR Code for App Registration |            |              |                          |                  |  |  |  |  |  |
|--------------|-------------------------------------|------------|--------------|--------------------------|------------------|--|--|--|--|--|
| Select       | Building Nu                         | Unit Numbe | Unit Hame    | Registered Master Statio | Available App(s) |  |  |  |  |  |
|              | 01                                  | 001        | North Entrai | 0                        | 0                |  |  |  |  |  |
| $\checkmark$ | 01                                  | 101        | Cobalt Inc   | 0                        | 1                |  |  |  |  |  |
| $\checkmark$ | 01                                  | 201        | 201          | 1                        | 1                |  |  |  |  |  |

#### Syncing the IXGW-GW with the IXG Cloud Server

Once the upload is complete and the IXGW-GW Gateway has finished its reboot, it will have a solid green status LED and is ready to be synced with the Cloud Server. If the status LED is flashing or solid orange for more than 10 minutes, it may require a manual reboot. To reboot the adaptor, disconnect its PoE connection and reconnect it after 5 seconds.

To Sync, return to **App Integration** in the top menu and select <u>Manual IXG Cloud Server and Gateway Sync</u>. Select the Gateway and click **Sync**.

| Select       | Gateway Number | Station Type             | Status               |
|--------------|----------------|--------------------------|----------------------|
| $\checkmark$ | 1              | IXGW-GW                  |                      |
| Syr          | nc Delete      | information from Gateway | and IXG Cloud Server |

#### **IXG** Portal

Once the IXG settings have been uploaded to the cloud, the IXG mobile app licenses will need to be activated through the IXG Portal at <u>portal.ixg.aiphone-app.net/</u>. For additional information on this process, please refer to the <u>IXG Management guide</u>.

| <b>C</b> AIPHONE                     |  |  |  |  |  |
|--------------------------------------|--|--|--|--|--|
| IXG Portal                           |  |  |  |  |  |
| IXG Cloud Server ID or Email Address |  |  |  |  |  |
| Password                             |  |  |  |  |  |
| ٢                                    |  |  |  |  |  |
| Login                                |  |  |  |  |  |
| Forgot Password?                     |  |  |  |  |  |

In addition to activating and paying for mobile licenses, the IXG Portal website also provides tools for remote management of IXG sites, including the ability to connect or disconnect mobile apps without the need of the IXG Support Tool.

## **Advanced Settings**

The IXG Support Tool has a collection of optional features accessed by changing the top menu option **View** from the default <u>Basic</u> to <u>Advanced</u>.

### **Door Call Destination and Station List**

These settings control which masters and apps a door station calls, and which door and master stations are in a master or app's address book. If a door and master station are part of the same Commercial or Residential Unit, Door Call Destination and Station List are configured by default.

ľ

#### **Door Call Destination**

Expand **Call Settings** and select <u>Called Stations (Door/Sub Stations</u>). By default, Call Group 01 will be displayed, which is correct for most station types. If using an IX-DA or IX-BA door station, switch to Call Group 10 under Display Settings.

The table will show a row for each configurable door station, and a column for each master and door station. If there is a U in the cell where a door station and a master station intersect, the door will call the master station when the call button is pressed. If the cell is blank, the door will not call the master station. If a cell is greyed out, it is an invalid selection and does not need to be configured. Click on the appropriate cell to reveal a drop-down and make the selection.

| Building Nu | Unit Number | Station Name | Total | Call Settings<br>Called Stations (Door/Sub Stations)<br>Group 01<br>Station Number / Station Name / Station Type |
|-------------|-------------|--------------|-------|----------------------------------------------------------------------------------------------------|
|             |             |              |       | 1110 / Office 101 Master / IX-MV7-*                                                                              |
| 01          | 112         | Front Door   | 2     | U                                                                                                    |

The Mobile App field at the far righthand side of the table displays which unit's apps that the door station will call. Click the Select box at the far right to bring up the Select Unit window. Check off the desired unit and click OK. Once finished, click Save.

|                                           | Mobile App  |                                   |            |        |  |
|-------------------------------------------|-------------|-----------------------------------|------------|--------|--|
| 1131 / Office 102 Door / IX-DV,IX-DVF(-*) | Building Nu | Building Nu Unit Number Unit Name |            |        |  |
|                                           |             |                                   |            | Select |  |
|                                           | 01          | 113                               | Office 102 | Select |  |

#### Station List

Once the Call Settings have been applied, the Station List will need to be configured. These settings control which door stations are in a master station's Address Book.

|                         | Duilding No. | Lind Marshar | Olefier News      |        | 1110           |              |          |  |
|-------------------------|--------------|--------------|-------------------|--------|----------------|--------------|----------|--|
| Building Nu Onit Number |              | Unit Number  | Station Name      | Offic  | Fron           |              |          |  |
|                         |              |              |                   | Select | Network Camera | r Release Bu | Select   |  |
|                         | 01           | 111          | Office 101 Master |        |                |              | ~        |  |
|                         | 01           | 111          | Office 101 App    |        |                |              | ~        |  |
|                         | 01           | 113          | Office 102 Master |        |                |              | <b>v</b> |  |

Expand **System Information** and select <u>Station List</u>. There is a row for each master station and group of mobile apps, and a column for each master and door station. If there is a check mark where the master station or apps meet a door station, the door will appear in their address books. Click on the field to make the drop-down appear. Once everything is configured, click **Save**.

To apply the settings, navigate to Connection and select Upload Settings. Find more information on page 8.

## **Option Input Calling**

When an additional call button is being used with a door station, it uses an option input on that door station to initiate the call. This option input call can be configured to operate differently from the door station's normal call button, and can be enabled when the door station is initially configured or after.

#### Site Settings - Unit/Station

To add a door station with option inputs already enabled, expand **Site Settings** and select <u>Unit/Station</u>. Open <u>Select Station</u> for the door station (as detailed on page 3) and check **with Emergency Button** before clicking on the appropriate door station button. Click **Save** to save the configured settings.

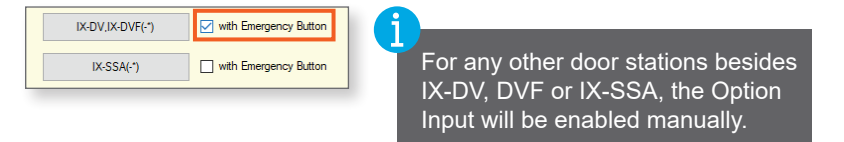

#### **Option Input/Relay Output Settings - Option Input**

When with Emergency Button is checked, option inputs 1 and 6 are automatically configured to place calls. To manually configure this, expand **Option Input/Relay Output Settings** and select <u>Option Input</u>. Choose the Option Input to set in the <u>Display</u> drop-down, then set the Function to **Call** for the door station. Click **Save** to save the configured settings.

| [Disp<br>Opti | olay settings]<br>on Input 1 | <b>_</b>            |             |       |  |  |
|---------------|------------------------------|---------------------|-------------|-------|--|--|
| 01            | 301                          | Video Door Station1 | No Function | Make  |  |  |
| 01            | 600                          | Video Door Station1 | Call        | Break |  |  |

The red button on the IX-DVF-RA/2RA and IX-SSA-RA/2RA stations uses Option Input 6 and type set to **Break**.

#### Called Stations - Called Stations (Door/Sub Stations)

By default the option input call will call to the same location as the normal call button. If this needs to be changed, expand **Called Stations** and select <u>Called Stations (Door/Sub Stations</u>), then select a different group in the Display settings drop-down and add a U to the master stations and apps that will be called. Click **Save** to save the configured settings.

| [Move to Re                                               | lated Settings] |                     | [Dis  | play settings]                                           |                                   |                                   |  |  |  |  |  |
|-----------------------------------------------------------|-----------------|---------------------|-------|----------------------------------------------------------|-----------------------------------|-----------------------------------|--|--|--|--|--|
| Station Number / Station Name / Station Type V Group 02 V |                 |                     |       |                                                          |                                   |                                   |  |  |  |  |  |
| Building Nu                                               | Unit Number     | Station Name        | Total | Group 02<br>Station Number / Station Name / Station Type |                                   |                                   |  |  |  |  |  |
|                                                           |                 |                     |       | 1000 / Master Station1 / IX-MV7-*                        | 1001 / Master Station2 / IX-MV7-* | 2000 / Master Station1 / IX-MV7-* |  |  |  |  |  |
| 01                                                        | 300             | Video Door Station1 | 0     |                                                          |                                   |                                   |  |  |  |  |  |
| 01                                                        | 301             | Video Door Station1 | 2     | U                                                        |                                   | U                                 |  |  |  |  |  |
| 01                                                        | 600             | Video Door Station1 | 0     |                                                          |                                   |                                   |  |  |  |  |  |

#### **Called Stations - Call Origination**

To assign a new call group to the option input, expand **Called Stations** and select <u>Call Origination</u>. Use the <u>Display settings</u> drop-down to select the Option Input, then set the Standard Mode Settings **Call Destination** and **priority level**. Click **Save** to save the configured settings.

| [Display settings] | Video Door Station1 | Call Pattern 2 1 | 0-600 sec | 60 | Infinite |    | Normal   |
|--------------------|---------------------|------------------|-----------|----|----------|----|----------|
| Option Input 1     | Video Door Station1 | Call Pattern 2 1 | 0-600 sec | 60 | Infinite | 01 | Normal   |
|                    | Video Door Station1 | Call Pattern 2 1 | 0-600 sec | 60 | 1        | 02 | Priority |

#### **Upload Settings to Stations**

The final step is to upload these setting changes to the IXG Series stations. To upload the settings to each station, select **Connection** on the top menu and click <u>Upload Settings</u>. Find more information on **page 8**.

## **Additional Settings**

The following are simple feature or function settings that can be quickly adjusted, enabled, or disabled. Each of the following are found under the Advanced View in Support Tool. Click **View** on the top menu and select <u>Advanced</u> to switch views.

Always click the **Save** button in the top left corner to save the setting changes in Support Tool, and **Upload Settings** to each station once all changes have been made (page 10). **The stations will not reflect the setting changes without doing this.** 

#### **Adjusting Audio Volumes**

Some stations can adjust their inbound and outbound audio volumes. Adjust these by expanding **Station Settings** and selecting <u>Volume</u>.

#### **Door Station Release Timer**

The time the door release relay output is triggered can be adjusted for the Entrance Station and other private door stations on the system. Adjust these times by expanding **Option Input / Relay Output Settings** and selecting <u>Relay Output</u>.

By default, the output timers are set to 400msec. Use the drop-down under <u>Output Time Range</u> to select a time range of either **200-2000msec** or **3-600sec**. Then, manually enter the amount of time the relay should trigger.

#### Door Station Call Timeout and Ringback Tone

Adjust the amount of time an entrance or door station calls in for, as well as select the ringback tone (which includes audio guidance), by expanding **Call Settings** and selecting <u>Call Origination</u>.

The Call Timeout duration is set to 60 seconds by default for door stations and 45 seconds for entrance stations. Adjust this by manually entering a time under <u>Call Timeout (10-600sec)</u>.

Use the drop-down under Ringback Tone to select a pre-loaded or custom ringback tone, or audio guidance.

#### Door Station Communication Start Tone

The door station can play a "Communication Start Tone" to let the visitor know the call is connected and it is time to speak. Enable this and choose a tone to play by expanding **Station Settings** and clicking <u>Communication</u>.

#### **Disable Door Station Monitoring**

To prevent any station in any Unit from monitoring a door station, expand **Station Settings** and click <u>Monitoring</u>. Scroll to the right to adjust the prevent monitor setting.

#### **Door Station Recording**

The door station can record audio and video to a local microSD<sup>™</sup> card when a call is placed, when communication is established with a station, or 24/7. Enable these functions by expanding **Function Settings** and selecting <u>Recording</u>.

#### **Upload Settings to Stations**

The final step is to upload these setting changes to the IXG stations. To upload the settings to each station, select **Connection** on the top menu and click **Upload Settings**. Find more information on **page 8**.

## **IXW-MA** Configuration

Use the following steps for configuring the IXW-MA for use with the IXG Series. The IXW-MA has 10 configurable relay outputs than can be used for several functions, including remote door release and external signalling. *Note that the IXW-MA is not compatible with the IXG-DM7-HID Entrance Panel, only IX Series door stations.* 

#### **Station Numbers**

The station number of any station interacting with the IXW-MA must be 3 to 5 digits long. For door release, this would be the station number of the door station, as it is what sends the SIF event to the IXW-MA relay. To confirm or adjust station numbers, expand **Station Information** on the side menu and select <u>Identification</u>.

#### SIF

In <u>Advanced View</u> (found under **View** on the top menu), expand **Function Settings** on the side menu and select <u>SIF</u>. The example shown will be setting up remote door release, in which these settings will primarily be configured for the door stations, and not the master stations.

| Building Number | Unit Number | Station Name   | Function Settings |            |                    |              |      |                  |        |            |  |
|-----------------|-------------|----------------|-------------------|------------|--------------------|--------------|------|------------------|--------|------------|--|
|                 |             |                | SIF               |            |                    |              |      |                  |        |            |  |
|                 |             |                | SIF Functionality | SIP URI Fc | No.01              |              |      |                  |        |            |  |
|                 |             |                |                   |            | RI Fc SIF Settings |              |      |                  |        |            |  |
|                 |             |                |                   |            | Program Type       | IPv4         | IPv6 | Destination Port | SSL    | Connection |  |
| 01              | 001         | Front Door     | Enable            | Disable    | 0100               | 192.168.1.15 |      | 65014            | Enable | Socket     |  |
| 01              | 100         | Reception Desk | Disable           | Disable    |                    |              |      |                  |        |            |  |

**Enable** <u>SIF Functionality</u>, enter **0100** for the <u>Program Type</u>, set the IPv4 address to the IP address that will later be assigned to the IXW-MA, enter **65014** for the <u>Destination Port</u>, **Enable** <u>SSL</u>, and select **Socket** as the <u>Connection</u>. Click **Save** before continuing to Transmission Trigger.

#### **Transmission Trigger**

Scroll to the right and select the Transmission Trigger that will send the SIF event. Continuing with the previous example, **Change Contact** should be selected for remote door release activation.

|                 | Unit Number | Station Name   | Function Settings |            |                      |           |           |          |                |            |                |  |  |
|-----------------|-------------|----------------|-------------------|------------|----------------------|-----------|-----------|----------|----------------|------------|----------------|--|--|
|                 |             |                | SIF               |            |                      |           |           |          |                |            |                |  |  |
| Building Number |             |                | No.01             |            |                      |           |           |          |                |            |                |  |  |
|                 |             |                | SIF Settings      |            | Transmission Trigger |           |           |          |                |            |                |  |  |
|                 |             |                | SSL               | Connection | Begin Out            | Begin Cor | Door Rele | End Comr | Change contact | Unit error | Begin Broadcas |  |  |
| 01              | 001         | Front Door     | Enable            | Socket     |                      |           |           |          | $\checkmark$   |            |                |  |  |
| 01              | 100         | Reception Desk |                   |            |                      |           |           |          |                |            |                |  |  |

#### Relay Output Time (Optional)

To increase the time the relay is closed on the IXW-MA when used for remote door release, expand **Option Input/Relay Output** and select <u>Relay Output</u>. Scroll to the right and adjust the **Output Time** for the door station accordingly.

#### **Upload Settings**

Once the previous steps are configured, each affected station will need to have the updated settings uploaded to it. For best practice, upload to all station to ensure consistent and up to date settings. To upload the settings to each station, select **Connection** on the top menu and click <u>Upload Settings</u>. See **page 10** for more information.

## **IXW-MA** Configuration Cont.

#### Configuring the IXW-MA

The IXW-MA will now need to be configured, which is done via web browser. Open any modern browser (*Aiphone recommends Microsoft Edge or Google Chrome*) and enter the following: https://192.168.1.160/webset.cgi?login

Depending on the chosen browser, a certificate warning or error may be given. Choose to proceed anyway to reach the login screen.

| New Tab                                            | × +   |                                     |
|----------------------------------------------------|-------|-------------------------------------|
| $\left( \leftarrow \right) \rightarrow$ C <b>b</b> | Q htt | ps://192.168.1.160/webset.cgi?login |

#### ID and Password

Once the login screen is reached, enter **admin** for both the ID and Password. The IXW-MA will then require that a new ID and Password be created. For best practice, use the same ID and Password created in IXG Support Tool for the other stations in the system.

#### **Relay Settings**

From the left hand side menu, find Option Input/Relay Output and select Relay Output.

| Network Settings                                                        | Option Input / Relay Output Settings                                                                                                    |                                                                                                    |  |  |  |  |  |
|-------------------------------------------------------------------------|----------------------------------------------------------------------------------------------------|----------------------------------------------------------------------------------------------------|--|--|--|--|--|
| <u>IP Address</u><br><u>DNS</u><br><u>Packet Priority</u><br>NTP        |                                                                                                    | 6                                                                                                    |  |  |  |  |  |
| Option Input / Relay<br>Output Settings<br>Option Input<br>Relay Output | • Relay Output If the Relay Output number is changed, unsaved settings will be lost. Click Update to save settings. Relay Output # Relay Output 1      • Function | For Door Release, the<br>SIF Origination Station<br>Number should be that<br>of the door station.                                                                                                    |  |  |  |  |  |
| <u>Function Settings</u><br>Bathroom Call<br>Email<br>CGI<br>SIF        | Bathroom Indicator     Contact Change SIF Event     igination Station Number                                                                                      | (*) When enabling Contact Change SIF Event, configure the SIF settings<br>station.<br>0010 3-5 digits<br>Contact Change SIF Event is associated with Change Contact of Relay Of<br>Origination Station.<br>When set to blank, it will perform in association with the contact change of<br>all SIF command originating stations. |  |  |  |  |  |

Starting with Relay Output 1, select Contact Change SIF Event and then specify the Station Number of the station activating the Relay Output 1. Once these values are set, click **Update**. Depending on the browser, the IXW-MA may return to the login screen when Update is clicked.

Repeat these steps for each Relay Output, which selected from the drop-down at the top of the Relay Output section.

#### **Network Settings**

For the final step, find **Network Settings** and select <u>IP Address</u> from the left hand side menu. Assign the adaptor the desired IP Address, Subnet Mask, and Default Gateway. The given IP address **must match** the value entered in Support Tool under **Function Settings**, <u>SIF</u>. When finished, click **Update**. Updating the network settings will cause the adaptor to reboot, which may take up to 5 minutes.

|                                                           | Network Settings                                         |  |  |  |  |  |  |  |  |
|-----------------------------------------------------------|----------------------------------------------------------|--|--|--|--|--|--|--|--|
| •IP Address                                               |                                                          |  |  |  |  |  |  |  |  |
| Changing IP Address settings will cause station to restar | t after Update is clicked. This will take a few minutes. |  |  |  |  |  |  |  |  |
| Static / DHCP                                             | ●IPv4 Static ✓                                           |  |  |  |  |  |  |  |  |
|                                                           | OIPv6 Static ✓                                           |  |  |  |  |  |  |  |  |
|                                                           |                                                          |  |  |  |  |  |  |  |  |
| IPv4 Address                                              |                                                          |  |  |  |  |  |  |  |  |
| IP Address •                                              | 192 . 168 . 1 . 15 1.0.0.1-223.255.255                   |  |  |  |  |  |  |  |  |
| Subnet Mask ♦                                             | 255 . 255 . 255 . 0 128.0.0-255.255.255.255              |  |  |  |  |  |  |  |  |
| Default Gateway                                           |                                                          |  |  |  |  |  |  |  |  |

Once all of the hardware is rebooted, the system is ready to test.

## **IXG Series Network Security Summary**

### **Stations and Devices**

IX and IXG Series stations are PoE-powered and require a wired connection and must reside on the same logical network. with the exception of the Aiphone IXG Mobile App.

Entrance Station:IXG-DM7-HIDTenant Station:IXG-2C7Master Stations:IX-MV7-\*, IX-RS-\*, IXG-MKDoor Stations:IX-EA, IX-DV, IX-DVF-\*, IX-SSA-\*, IX-SS-2GAdaptors:IXGW-GW, IXGW-LCMobile App:"Aiphone IXG"

### **Support Tool Software Information**

The IXG Support Tool is used to batch configure all stations simultaneously, by finding each station on the network by its MAC address. The IXG Series is designed to function on managed or enterprise-level networks, however, the broadcast method used to find stations during the programming process may require advanced network configuration to allow network-wide broadcasts.

It is possible **Windows Defender or other firewalls and anti-virus software may prevent this broadcast search for stations**. Typically, temporarily disabling these for a short time during the programming process prevents

interruption or failure.

It is recommended, when possible, that stations and adaptors are placed on the same unmanaged network as the programming PC for initial programming. Once configured, the stations may be removed from this environment and deployed where needed.

Download and install the IXG Support Tool programming software. The latest version of Support Tool and IXG Series

station firmware can always be found here https://www.aiphone.net/support/software-documents/ixg/

#### Support Tool and Line Supervision Software Minimum System Requirements

OS: Windows 7 (Professional, Enterprise, Ultimate), Windows 8 (Pro, Enterprise), Windows 8.1 (Pro, Enterprise)
Windows 10 (Home, Pro, Enterprise)
CPU: 32 bit (x86) or 64 bit (x64) of 1 GHz
RAM: 4GB or more
Screen Resolution: 1280 x 768
Support Tool and Line Supervision Software ID and Passwords

Administrator ID: admin (max. 32 characters) Administrator Password: admin (max. 32 characters) Property Management ID: admin (max. 32 characters) Property Management Password: admin (max. 32 characters)

### **Security and Communication**

The IXG Series supports the use of **HTTPS** and **SSL/TLS** (v1.0, 1.1, and 1.2), providing the ability to upload signed certificates to encrypt and secure authentication. Support Tool allows centralized certificate management, with the ability to upload **CA certificates**.

**SSH** (*SFTP over SSH*) is used when uploading a setting file to stations using the IXG Support Tool, but not during typical operation. This is a critical function, therefore SSH cannot be disabled.

**HTTPS** is used when uploading from IXG Support Tool to the IXG Cloud server. This may require whitelisting the following URL: **\*.ap-northeast-1.amazonaws.com** (this \* is a wildcard representing multiple subdomains).

IEEE 802.1X authentication is supported.

Hash Algorithms: MD5, SHA1, SHA256

#### Communication

SIP Connection Port: 5060

Audio codec: G.711 (µ-law, A-law) Video codec: H.264/AVC, Motion JPEG

Video Encoder 1 (Intercom Communication) **RTP Video:** Start 30000 - End 31000 **RTP Audio:** Start 20000 - End 21000

Video Encoder 2 (Secondary HD Streaming) **RTP Video:** Start 32000 (1-65534) - End 33000 (1-65535) **RTP Audio:** Start 22000 - End 33000

Minimum / Maximum Frame Rate (FPS): 1 / 30 Minimum / Maximum Bitrate: 32 / 2048 Minimum / Maximum Resolution (Encoder 2): 320x240 / 1280x960

By default, **IXG stations use Unicast when placing outbound calls to other stations**, but may utilize Multicast in network environments that would benefit from the method. When Paging to more than 50 stations Multicast is required, and a Multicast address must be set in Support Tool. If Multicast is used, either for calling or when required for large paging groups any address in the 224.0.0.0 to 239.255.255.255 range may be used.

#### Addressing

The IXG Series offers Batch IP addressing or can be manually set for each device using the 'IXG Support Tool'. Each IXG station is set to the same default static IP address (192.168.1.160) that can be manually changed or set to DHCP during the programming process.

IPv4: 192.168.1.160 (1.0.0.0-223.255.255.254) Subnet Mask: 255.255.255.0 (128.0.0.0-255.255.255.254) Default Gateway: - (1.0.0.0-223.255.255.254)

DNS Primary Server IPv4: - (1.0.0.1-233.255.255.254) IPv6: - (::FF:0-FEFF:FFFF:FFFF:FFFF:FFFF:FFFF) Secondary Server IPv4: - (1.0.0.1-233.255.255.254) IPv6: - (::FF:0-FEFF:FFFF:FFFF:FFFF:FFFF:FFFF)

### **Ports and Protocols**

The information below contains the most common and critical ports and protocols for the IXG Series. Some are used only during the initial programming process, others during general use and optional feature functions.

| Port                           | Туре | Service or Protocol                                   | Notes                                                                     |  |  |
|--------------------------------|------|-------------------------------------------------------|---------------------------------------------------------------------------|--|--|
| 5060                           | UDP  | Internal SIP communication between<br>Aiphone devices |                                                                           |  |  |
| 8740                           | UDP  | Keep-alive during door release                        |                                                                           |  |  |
| 8620                           | ТСР  | Door release command                                  | SSL Door Release                                                          |  |  |
| 65011                          | ТСР  | Option Relay Output control                           |                                                                           |  |  |
| 65030                          | UDP  | Lift Control Adaptor control                          |                                                                           |  |  |
| 123**                          | UDP  | NTP                                                   | IXGW-GW Gateway must have an as-<br>signed NTP server address to function |  |  |
| 53**                           | UDP  | DNS                                                   | IXGW-GW Gateway must have an as-<br>signed DNS server address to function |  |  |
| 25                             | ТСР  | SMTP                                                  | Email notifications                                                       |  |  |
| 443                            | ТСР  | HTTPS (TLS 1.2)                                       | Secure Web Access for certification server control                        |  |  |
| 22*                            | ТСР  | SFTP over an SSH session                              | Setting File Upload for Support Tool                                      |  |  |
| 8883**                         | ТСР  | Secure MQTT                                           | Call control server<br>connection to Cloud Server                         |  |  |
| 8700*                          | UDP  | Broadcast                                             | Station Search and<br>Association functions with Support Tool             |  |  |
| 55550                          | UDP  | Paging Delivery                                       |                                                                           |  |  |
| 59900                          | ТСР  | Message Page Delivery                                 |                                                                           |  |  |
| 65000                          | UDP  | Multicast Paging Delivery                             |                                                                           |  |  |
| 55552 - 56552                  | UDP  | RTP Range used when paging                            |                                                                           |  |  |
| 10000-20000**                  | UDP  | SRTP/SRTCP, DTLS, ICE(STUN)                           | IXG-GW and IXG Mobile App cloud<br>server communication                   |  |  |
| 20000 - 21000<br>30000 - 31000 | UDP  | RTP Audio and Video ranges for<br>Encoder 1           | Intercom to Intercom communication                                        |  |  |
| 22000 - 23000<br>32000 - 33000 | UDP  | RTP Audio and Video ranges for<br>Encoder 2           | Intercom to 3rd Party Streaming                                           |  |  |

\* IXG Support Tool function / \*\* IXG App functionality

## **Additional IXG App Information**

A reachable DNS and NTP server must be assigned to the IXGW-GW Mobile App Gateway. A generic DNS server, such as 8.8.8.8, may be used. Note that the IXG Support Tool has an preset NTP server for the IXGW-GW Gateway. However, this NTP server is located outside of the United States and using a local NTP server is suggested.

Reference the following Hostnames if firewall white-listing is required for external network communication.

```
*.ixg.aiphone-app.net: 443
iot.us-east-1.amazonaws.com: 8883
```

\*.compute-1.amazonaws.com : 10000-20000

\*: wildcard representing multiple subdomains